## 再利用機構登記/申請合法身份作業系統操作說明

- 一、 登入申報系統
  - 1. 開啟 IE 瀏覽器
  - 2. 於網址處輸入網址: <u>http://waste.epa.gov.tw/</u>
  - 點選申報系統左方功能列之「再利用者登記」進入再利用機構登記/ 檢核作業介面。

| Star Star                                        | 们以扼凝境的                                                 |
|--------------------------------------------------|--------------------------------------------------------|
| 訊息區                                              | 即時新聞                                                   |
| 最新消息                                             | (月辺(現在)には、100~100~100~100~100~100~100~100~10~10~10     |
| 新聞區                                              | 年08月04日)                                               |
| 於初史初迪牧<br>首安陌生區                                  | [2003/10/21]<br>进行教徒/4/24 美人                           |
|                                                  | 有7世中和第65家交(DEW)                                        |
| 巴塞爾公約                                            | [2003/10/21]<br>物簡載儀紀錄表(new)                           |
| 相關網站 ▶                                           |                                                        |
| 専題區                                              | [2003/10/22]<br>申請程序説明                                 |
| 主管機關専區 ▶                                         |                                                        |
| GPS専區                                            | 太调業者堂目期答                                               |
| 網路申報資訊                                           | 4+22米日市250時間で通知受福和時期は、「「「利用用業者情報受福和時間」                 |
| 道理訂董者<br>(1) (1) (1) (1) (1) (1) (1) (1) (1) (1) | 何?答案看這裡                                                |
| □ <sup>□ (X #0</sup> 符 # □ ●<br>再利用者登記           | 口2.管制编號進入出現暫停使用該如何處理?又工廠有重複管制編號,需如何辦理?答:<br>季時期        |
| 各類質詞                                             | 月2月2111<br>口3.若機構僅產生員工生活垃圾,並無事業廢棄物,如何申請解除列管?答案看這裡…     |
|                                                  | 了,让父亲你让我们这些,可可了是到前还很多家友可能去了我们来来了。                      |
| · · · · · ·                                      |                                                        |
| ,                                                |                                                        |
| <b> </b>                                         | · 系記 · · · · · · · · · · · · · · · · · ·               |
| 12.13/14                                         | 遊 選び 選擇登記茶 奥伊 朗茶 (1997)                                |
| <ul> <li>已具有合理再</li> </ul>                       | 利用者身份登記                                                |
|                                                  |                                                        |
| 冉州用省官职                                           | /期間787                                                 |
| ○ 合理再利用者                                         | (身份申請                                                  |
| ○ 曾經申請合理                                         | 国利用身份                                                  |
| 公司全名                                             | ——————————————————————————————————————                 |
|                                                  |                                                        |
| 甲請登記                                             |                                                        |
|                                                  |                                                        |
| 操作說明:                                            |                                                        |
| 1.已具有管制編制                                        | 뿂並經主管機關核可之再利用機構請選擇第一項,輸入管制編號後點選「 <mark>申請登記</mark> 」   |
| 2.尙未具有合格之                                        | 之事業廢棄物再利用者身份且首次進行申請資料維護者請選擇第二項,並點選「申請登記」               |
|                                                  |                                                        |
| 3.尙未具有合格之<br>相關申請資料                              | 之事業廢棄物再利用者身份但已在先前進行申請資料維護者,請選擇第三項,輸入「公司全名」並點選「申請登記」以維護 |
|                                                  |                                                        |

- 二、 再利用者登記或身份申請情形選擇
  - 1. 依照再利用者是否已取得合格身份選擇作業方式
    - ▶ 已具有管制編號並經主管機關核可之再利用機構請選擇第一項,輸入管制編 號後點選「申請登記」
    - ▶ 尚未具有合格之事業廢棄物再利用者身份且首次進行申請資料維護者請選擇 第二項,並點選「申請登記」
    - ▶ 尚未具有合格之事業廢棄物再利用者身份但已在先前進行申請資料維護者, 請選擇第三項,輸入「公司全名」並點選「申請登記」以維護相關申請資料

| A 已具有合理再利用者身份登記 - Microsoft Internet Explorer                               | _ 8 ×   |
|-----------------------------------------------------------------------------|---------|
| 檔案 [2] 编辑 [2] 微規 [2] 我的最爱 (a) 工具 [1] 説明 (1)                                 |         |
| - → 上一頁 → → → ② ③ ④ ④ ◎ 課章 ④ 我的最爱 ④ 爆撃 ③ ◎ □ → ● ○ → ● ▼                    |         |
| 網址(2) 🔄 Wadi專案事業廢棄物管制中心19292年管制中心系统分析(SA))再和用機構被核表再利用者登記或身份申請選擇介面 htm 🗾 ご利  | 至 連結 >> |
|                                                                             | <u></u> |
|                                                                             |         |
|                                                                             |         |
| ~ 口具有古理再利用者身份互配                                                             |         |
| <b>再利用者管制编</b> 款                                                            |         |
|                                                                             |         |
| C 合理再利用者身份申請                                                                |         |
|                                                                             |         |
| ~ 티카그나바디/국년/까/여성 M                                                          |         |
| 公司全名                                                                        |         |
|                                                                             |         |
| 申請金記                                                                        |         |
|                                                                             |         |
|                                                                             |         |
| 操作說明:                                                                       |         |
| 1 口目去验证很晚还知识的规则我可与开利口税提等规律处,而,终于这些份能够处理论现于由等实验。                             |         |
| 1. 已只有官制領統型建士官物關於叫之舟和明物傳語基準希子視,轉入官制傳統授和基。中語皇記」                              |         |
| 2.尚未具有合格之事業廢棄物再利用者身份且首次進行申請資料維護者請選擇第二項,並點選「申請登記」                            |         |
|                                                                             |         |
| 3.尚未具有合格之事業廢棄物再利用者身份但已在先前進行申請資料維護者,請選擇第三項,輸入「 <mark>公司全名」並點選「申請登記」</mark> 以 | 維護      |
| 相關申請資料                                                                      |         |
|                                                                             |         |
|                                                                             |         |
|                                                                             |         |
|                                                                             | _       |
| <br>                                                                        |         |
|                                                                             |         |

2. 選擇完畢後點選「申請登記」以進行下一步

- 三、 基本資料及再利用類別資料輸入
  - 1. 逐項輸入資料,輸入完成點選「送出」以進行下一步。
    - 基本資料請儘量填寫完整,除資本額及廠址地址、二度分帶座標外,其餘為 必填項目。
    - ▶ 再利用類別至少需選擇一項並可複選。
    - ▶ 再利用類別選擇個案或通案許可者,必須輸入「核可函文號」及「許可期限」。
    - 如屬再利用者身份申請且有勾選「許可類型」為「公告再利用」者,須向所 在地縣市主管機關(環保局)提出身份申請。
    - 如屬再利用者身份申請但無勾選「許可類型」為「公告再利用」者,則向中 央主管機關(事業廢棄物管制中心)提出身份申請。
  - 2. 請見下圖!

| 再利用者基本資料                                                                                                    |                                       |              |                    |                                |  |  |
|----------------------------------------------------------------------------------------------------|---------------------------------------|--------------|--------------------|--------------------------------|--|--|
| 管制編號*                                                                                                    | ○有    ◎無                              |              | 機構型態 *             | <ul> <li>● 新設 ○ 營業中</li> </ul> |  |  |
| 再利用機構名稱 *                                                                                                    |                                       |              | 電子郵件信箱*            |                                |  |  |
| 負責人姓名*                                                                                                    |                                       | 職稱*          |                    | 身分證字號*                         |  |  |
| 再利用機構電話*                                                                                                    |                                       | 環保聯絡人姓名*     |                    | 環保聯絡人聯<br>絡電話*                 |  |  |
| 環保聯絡人電子郵件<br>信箱 <sup>*</sup>                                                                                                    |                                       | 資本額(萬元)      |                    | 員工數(人)*                        |  |  |
| 再利用機構地址*                                                                                                    |                                       |              |                    |                                |  |  |
| 機構二度分帶座標*(U                                                                                                    | TM座標)說明                               | UTM-X:* UTM  | I-Y:*              |                                |  |  |
| 場(廠)地址*                                                                                                    |                                       |              |                    |                                |  |  |
| 場(廠)二度分帶座標(U                                                                                                    | ITM座標)說明                              | UTM-X: UTM-  | Y :                |                                |  |  |
| 相關登記證號                                                                                                    |                                       |              | 縣市別 <sup>∗</sup>   | 台北市▼                           |  |  |
| 工業區代碼*                                                                                                    | 例如:BA,如非屬工                            | 業區則請輸入99[查詢] | 行業別代碼* [查詢]        |                                |  |  |
|                                                                                                    |                                       | 再利用類別        |                    |                                |  |  |
|                                                                                                    | □ 公告再利用,清理計畫書核)                       | 隹字號          |                    |                                |  |  |
| 許可類型(可複選)*                                                                                                    | □ 個案再利用許可,核可函文器                       | 虎    ,許      | 可期限 11/01/2003 (瀏覽 | Ð                              |  |  |
|                                                                                                    | □ 通案再利用許可,核可函文號 ,許可期限 11.01.2003 (瀏覽) |              |                    |                                |  |  |
| 目的事業主管機關*                                                                                                    | 園* 工業局 ▼                              |              |                    |                                |  |  |
|                                                                                                    |                                       | 22011        |                    |                                |  |  |
|                                                                                                    |                                       | <u>达出</u>    |                    |                                |  |  |
| 塡報説明:                                                                                                    |                                       |              |                    |                                |  |  |
| <ol> <li>請逐項輸入資料,輸入完成點選「送出」以進行下一步。</li> <li>基本資料請儘量填寫完整,除資本額及嚴址地址、二度分帶座標外,其餘為必填項目。</li> <li>再利用類別至少需選擇一項並可複選。</li> <li>再利用類別選擇個案或選案許可者,必須輸入「核可函文號」及「許可期限」。</li> </ol> |                                       |              |                    |                                |  |  |
| 5.如屬再利用者身份申請且有勾選「許可類型」為「公告再利用」者,須向所在地縣市主管機關(環保局)提出身份申請。                                                                                                    |                                       |              |                    |                                |  |  |
| 6.如屬冉利用者身份甲請但無勾選「許可類型」為「公告再利用」者,則向中央主管機關(事業廢棄物管制中心)提出身份申請。                                                                                                    |                                       |              |                    |                                |  |  |
| ,<br>② 完成                                                                                                    |                                       | ~~~          |                    | 📑 近端内部網路                       |  |  |
|                                                                                                    |                                       | 操作均          | 真報說明               |                                |  |  |

- 四、 廢棄物再利用情形資料輸入
  - 資料輸入項目:再利用廢棄物種類、廢棄物來源、再利用用途及再利 用過程所使用之設備,填寫完成後點選送出以進行下一步。
    - 再利用廢棄物申報方式:輸入廢棄物代碼,可藉由查詢取得,另R類廢棄物 (公告可直接回收再利用)中,部份已有各目的事業主管機關公告之「再利用 管理方式」,可藉由查詢取得參考。
    - ▶ 廢棄物來源申報方式:請以中文方式說明。
    - 再利用用途:點選「查詢」取得及輸入,可複選輸入,如為其他再利用用途 者,則必須再加註中文說明;欲刪除者則點選清除。
    - ▶ 再利用過程所使用之設備申報方式:請以中文方式說明。
  - 2. 請見下圖!

| 廢棄物再利用情形                                                                                  |                                         |    |        |       |                                           |  |  |
|-------------------------------------------------------------------------------------------|-----------------------------------------|----|--------|-------|-------------------------------------------|--|--|
| 項次                                                                                        | 再利用廢棄物[代碼查詢]<br>再利用管理方式查詢<br>(限R類廢棄物使用) | 廢到 | 副物來源   | 再利用用途 |                                           |  |  |
| 1 *                                                                                       |                                         |    |        |       | 查尋+ 諸除-                                   |  |  |
| 2                                                                                         |                                         |    |        |       | · 查尋+ _ <b></b>                           |  |  |
| 3                                                                                         |                                         |    |        |       | 查尋+                                       |  |  |
| 4                                                                                         |                                         |    | *<br>* |       | 查尋+                                       |  |  |
| 5                                                                                         |                                         |    | 2<br>2 |       | 查尋+                                       |  |  |
| 6                                                                                         |                                         |    | 2<br>2 |       | 查尋+                                       |  |  |
| 7                                                                                         |                                         |    |        |       | 查尋+                                       |  |  |
| 8                                                                                         |                                         |    | ×      |       | <u> </u> 查尋+                              |  |  |
| 9                                                                                         |                                         |    |        |       | _ 萱孽+ _ <b></b>                           |  |  |
| 10                                                                                        |                                         |    | ×      |       | 查尋+ · · · · · · · · · · · · · · · · · · · |  |  |
|                                                                                           | 其他再利用意說明                                |    |        |       |                                           |  |  |
|                                                                                           | *再利用過程所使用之設備                            |    |        |       |                                           |  |  |
|                                                                                           |                                         |    | 送出重設   | _     |                                           |  |  |
|                                                                                           |                                         |    |        |       |                                           |  |  |
| 2.再利用廢棄物申報方式:輸入廢棄物代碼,可藉由查詢取得,另B類廢棄物(公告可直接回收再利用)中,部份已有各目的事業主管<br>機關公告之「再利用管理方式」,可藉由查詢取得參考。 |                                         |    |        |       |                                           |  |  |
| 3.廢棄物來源申報方式:請以中文方式說明。                                                                     |                                         |    |        |       |                                           |  |  |
| 4.再利用用途:點選「查詢」取得及輸入,可複選輸入,如為其他再利用用途者,則必須再加註中文說明;欲刪除者則點選清除。                                |                                         |    |        |       |                                           |  |  |
| 5. 再利用過程所使用之設備申報方式:請以中文方式說明。                                                              |                                         |    |        |       |                                           |  |  |
|                                                                                           |                                         |    |        |       |                                           |  |  |
|                                                                                           |                                         |    | /      |       |                                           |  |  |
|                                                                                           |                                         |    |        |       |                                           |  |  |

操作填報說明

- 五、 再利用機構主要產品輸入
  - 資料輸入項目:主要產品種類、符合管制規定之說明、國家標準認證 等項目,輸入完成點選送出以進行下一步。
    - ▶ 主要產品種類申報方式:輸入產品原物料代碼,可藉由查詢取得。
    - 符合管制規定申報方式:以中文方式說明,主要說明產品所符合之管制規定, 例如再利用後之產品已經註記於營利事業登記證。
    - 國家標準認證申報方式,以中文方式說明,主要說明再利用後之產品所通過 之國家標準認證,例如 CAS,或者是通過經濟部商檢局檢驗通過。
  - 2. 請見下圖

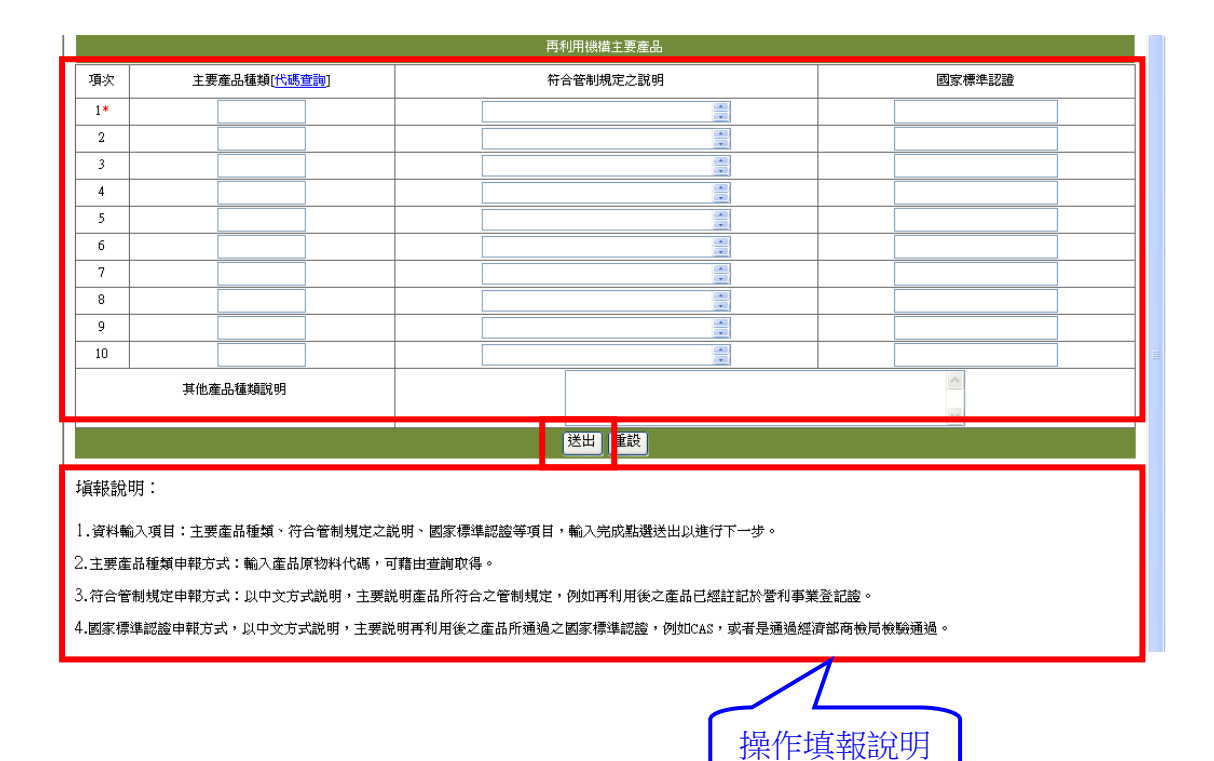

- 六、 資料輸入完成及印製「再利用者身分申請表」
  - 再利用者身分申請者,請於資料維護完畢,確認資料是否正確,確認 無誤後即行列印「再利用者身分申請表」,反之如有錯誤則需重新輸 入。
  - 如僅為再利用者資料登記者,請於資料維護完畢,確認資料是否正確,確認無誤後即算完成登記作業,反之如有錯誤則需重新輸入。
  - 介面內容及相關說明如下圖-「再利用者身分申請表」及「再利用者
     登記檢核表」

| 再利用者身分申請表                                                  |                                        |                                              |                 |                 |           |            |  |
|------------------------------------------------------------|----------------------------------------|----------------------------------------------|-----------------|-----------------|-----------|------------|--|
| 合格再利用者身份申請<br>申請序號:20                                      |                                        |                                              |                 |                 |           |            |  |
|                                                            |                                        | 再利用者基                                        | 本資料             |                 |           |            |  |
| 25 F 12 6 5 5                                              | .dm                                    | 131313121                                    |                 | #r'=/4          |           |            |  |
| 官刑编號。<br>再利田播港之輝 *                                         | ·馬<br>·馬波道県北国新                         |                                              | (清備型態*) 雷乙酮供信約* | RTER<br>livei@e | ni com tu |            |  |
| 各市人姓名*                                                     | liwei                                  | 勝種*                                          | director        | 山Weiee<br>身分課   | 字號*       | A11111111  |  |
| 再利用機構電話*                                                   | 0933135869                             | 環保聯絡人姓名*                                     | liwei           | 環保聯<br>*        | 絡人聯絡電話    | 0968341779 |  |
| 環保聯絡人電子郵件信箱*                                               | liwei@eri.com.tw                       | 資本額(萬元)                                      | 1000000         | 員工數(人)* 250     |           |            |  |
| 冉利用機構地址*                                                   | 台北市大同區承德路                              | TITLE V · * 1024EC TITLE V                   | 1024567         |                 |           |            |  |
| (時倫二度)分布座標*(UIM)座標)<br>理(感)地址*                             |                                        | 0 IM-X • * 123436 0 IM-Y                     | • • 1234307     |                 |           |            |  |
| 場(廠)二度分帶座標(UTM座標)                                          |                                        | UTM-X : UTM-Y :                              |                 |                 |           |            |  |
| 相關登記證號                                                     | 45673212                               |                                              | 縣市別*            | 台北市             |           |            |  |
| 工業區代碼*                                                     | 99                                     |                                              | 行業別代碼*          | 2611            |           |            |  |
|                                                            |                                        |                                              | 類別              |                 |           |            |  |
| 八生甫                                                        | 利用,湛理計畫書核測                             | (学习): 公告直利用無法理計事業核)                          | 住字號             |                 |           |            |  |
| 許可類型(可複選) * 個案再                                            | 利用許可,核可函文號                             | 虎:未選取                                        | £ 3 WL          |                 |           |            |  |
| 通案再                                                        | 利用許可,核可函交號                             | 虎:未選取                                        |                 |                 |           |            |  |
| 目的事業主管機關* 工業局                                              | 1                                      |                                              |                 |                 |           |            |  |
|                                                            |                                        | 廢棄物再利                                        | 川用情形            |                 |           |            |  |
| 項次 再利用廢棄                                                   | 美物                                     | 廢棄物來源                                        |                 |                 | 再利        | 利用用途       |  |
| 1 * R-1201 : 🕅                                             | 錆砂                                     | आ <u>वि</u> र                                |                 |                 | 15        | 紙原料        |  |
| 其他再利用用途說                                                   | 明                                      | 1/100-4                                      |                 |                 |           |            |  |
| *再利用過程所使用之                                                 | 設備                                     |                                              | 301             | 11.             |           |            |  |
|                                                            |                                        | 再利用機構                                        | 主要産品            |                 |           |            |  |
| 「百次」 - 主要產只經                                               | ±*a                                    | 符合签制相                                        | 定之證明            |                 |           | 周安煙淮辺設     |  |
|                                                            |                                        | 村古智利残化之武明                                    |                 |                 |           |            |  |
| 1* 080699:具他<br>甘他產品種類證明                                   | 11111111111111111111111111111111111111 | 為農委會公告管制乙農樂                                  | ,亚已取得販賣許可。      |                 | E)        | 曲過國家CAS認證  |  |
| 大心生の生気が                                                    | ·                                      |                                              |                 |                 |           |            |  |
|                                                            |                                        | 用印                                           | I欄              |                 |           |            |  |
|                                                            | 1/言                                    |                                              | <u>森音</u>       |                 | →日签音      |            |  |
|                                                            | , IE                                   |                                              | **              | Ę.              | 八員盟卒      | 快致人類革      |  |
|                                                            |                                        |                                              |                 |                 |           |            |  |
|                                                            |                                        |                                              |                 |                 |           |            |  |
|                                                            |                                        |                                              |                 |                 |           |            |  |
|                                                            |                                        |                                              |                 |                 |           |            |  |
|                                                            |                                        |                                              |                 |                 |           |            |  |
|                                                            |                                        |                                              |                 |                 |           |            |  |
|                                                            |                                        |                                              |                 |                 |           |            |  |
|                                                            |                                        |                                              |                 |                 |           |            |  |
|                                                            |                                        | IL                                           |                 |                 |           |            |  |
|                                                            |                                        |                                              |                 |                 |           |            |  |
|                                                            | -1-1901# -+* 64                        | La - En table dati free dati 640 attellation |                 |                 | ***       |            |  |
| 1.如為'已取得再利用許可」之機構,請於本表確認無誤後列印,並於用印欄用印,檢附相關身分證明文件(三證、再利用許可核 |                                        |                                              |                 |                 |           |            |  |
| () 简单) · 问事 美 微葉 彻 官制 甲 心 提出 甲 請 。                         |                                        |                                              |                 |                 |           |            |  |
| 2.如為「其他再利用者」,請於本表確認無誤後列印,並於用印欄用印,檢附相關身分證明文件(三證),向縣市主管機關提出申 |                                        |                                              |                 |                 |           |            |  |
| 語作。                                                        |                                        |                                              |                 |                 |           |            |  |
| 3.加償電合格再利田老祭訂作業,則無量別的計畫表資料。                                |                                        |                                              |                 |                 |           |            |  |

| 再利用者登記检核表                                                                                            |                              |                            |                                                                                                    |                            |             |  |  |
|----------------------------------------------------------------------------------------------------|------------------------------|----------------------------|----------------------------------------------------------------------------------------------------|----------------------------|-------------|--|--|
| 合格再利用者身份申請<br>申請序號:20                                                                                |                              |                            |                                                                                                    |                            |             |  |  |
| 再利用者基本資料                                                                                             |                              |                            |                                                                                                    |                            |             |  |  |
| 管利编辑· 供描型態 * 新設                                                                                      |                              |                            |                                                                                                    |                            |             |  |  |
| 用利用機構名稱*<br>負責人姓名*                                                                                   | 壞資測試帳號<br>liwei              | 職稱*                        | 電子郵件信箱 *<br>director                                                                                                    | liwei@eri.com.tw<br>身分證字號* | A11111111   |  |  |
| 再利用機構電話*                                                                                             | 0933135869                   | 環保聯絡人姓名*                   | liwei                                                                                                    | 環保聯絡人聯絡電話                  | 0968341779  |  |  |
| 環保聯絡人電子郵件信箱*                                                                                         | liwei@eri.com.tw             | 資本額(萬元)                    | 元) 1000000 員工數(人)* 250                                                                                                    |                            |             |  |  |
| 再利用機構地址*     台北市大周區家德路<br>機構工 官合來經釋*(117)(年間)                                                        |                              |                            |                                                                                                    |                            |             |  |  |
| 場(廠)地址*                                                                                              |                              | TTM1 / TY - TTM1 / TY -    |                                                                                                    |                            |             |  |  |
| 陽(戰)度分常唑標(UTM唑標)<br>相關登記證號                                                                           | 45673212                     | UTM-X : UTM-Y :            | 縣市別*                                                                                                    | 台北市                        |             |  |  |
| 工業區代碼*                                                                                               | 99                           |                            | 行業別代碼*                                                                                                    | 2611                       |             |  |  |
|                                                                                                    |                              | 再利用                        | 類別                                                                                                    |                            |             |  |  |
| (1) (1) (1) (1) (1) (1) (1) (1) (1) (1)                                                              | 告再利用,清理計畫書核准<br>客再利用許可,核可兩文號 | 字號: 公告再利用無清理計畫書核;<br>: 未躍取 | 准字號                                                                                                    |                            |             |  |  |
|                                                                                                    | 案再利用許可,核可函文號                 | : 未選取                      |                                                                                                    |                            |             |  |  |
| 日的争業王官機關* 上部                                                                                         | <b>哀向</b>                    | 成在地市手                      | 间田桂形                                                                                                    |                            |             |  |  |
|                                                                                                    |                              | 服果10円1                     | 21/B1H/U                                                                                                    |                            |             |  |  |
| 項次再利用                                                                                                | 廢棄物                          | 廢棄物來源                      |                                                                                                    |                            | 再利用用途       |  |  |
| 1* R-1201<br>其他再利用用设                                                                                 | :廢鑄砂<br>約明                   | 測試                         |                                                                                                    |                            | <b>漿紙原料</b> |  |  |
| *再利用過程所使                                                                                             | 用之設備                         |                            | Ĩ                                                                                                    | 則言式                        |             |  |  |
|                                                                                                    |                              | 再利用機構                      | 主要產品                                                                                                    |                            |             |  |  |
| 項次主要産                                                                                                | 品種類                          | 符合管制規                      | 定之説明                                                                                                    |                            | 國家標準認證      |  |  |
| 1* 080699:                                                                                           | 其他肥料                         | 爲農委會公告管制之農藥                | 爲農委會公告管制之農藥,並已取得販賣許可。                                                                                                    |                            |             |  |  |
| 其他產品種類                                                                                               | 說明                           |                            |                                                                                                    |                            |             |  |  |
|                                                                                                    |                              | 用印                         | 欄                                                                                                    |                            |             |  |  |
|                                                                                                    | 構)印信                         | 事業負責人簽望                    | € Contraction of the second second s | 専査人員簽章                     |             |  |  |
|                                                                                                    |                              |                            |                                                                                                    |                            |             |  |  |
|                                                                                                    |                              |                            |                                                                                                    |                            |             |  |  |
|                                                                                                    |                              |                            |                                                                                                    |                            |             |  |  |
|                                                                                                    |                              |                            |                                                                                                    |                            |             |  |  |
|                                                                                                    |                              |                            |                                                                                                    |                            |             |  |  |
|                                                                                                    |                              |                            |                                                                                                    |                            |             |  |  |
|                                                                                                    |                              |                            |                                                                                                    |                            |             |  |  |
| <ol> <li>加為「已取得再利用許可」之機構,請於本表確認無誤後列印,並於用印欄用印,檢附相關身分證明文件(三證、再利用許可核<br/>備函),向事業廢棄物管制中心提出申請。</li> </ol> |                              |                            |                                                                                                    |                            |             |  |  |
| 2.如為「其他再利用者」,請於本表確認無誤後列印,並於用印欄用印,檢附相關身分證明文件(三證),向縣市主管機關提出申<br>請。                                     |                              |                            |                                                                                                    |                            |             |  |  |
| 3.如僅為合格再利用者登記作業,則無需列印此報表資料。                                                                          |                              |                            |                                                                                                    |                            |             |  |  |
|                                                                                                    |                              |                            |                                                                                                    |                            |             |  |  |

4. 檢附相關身分證明文件及用印後,向縣市主管機關(其他收受指定公告事業產出之廢棄物進行再利用行為者)或中央主管機關(取得目的事業主管機關再利用許可之事業)提出身份申請。